## **File Transfers Using FTP**

## Instructions for WindowsOS

1. Launch File Explorer.

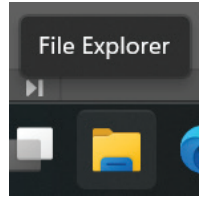

(if the shortcut is not set on the desktop, search for File Explorer in the Start Menu).

2. Type ftp://ftp.resexpo.com/ into the address bar.

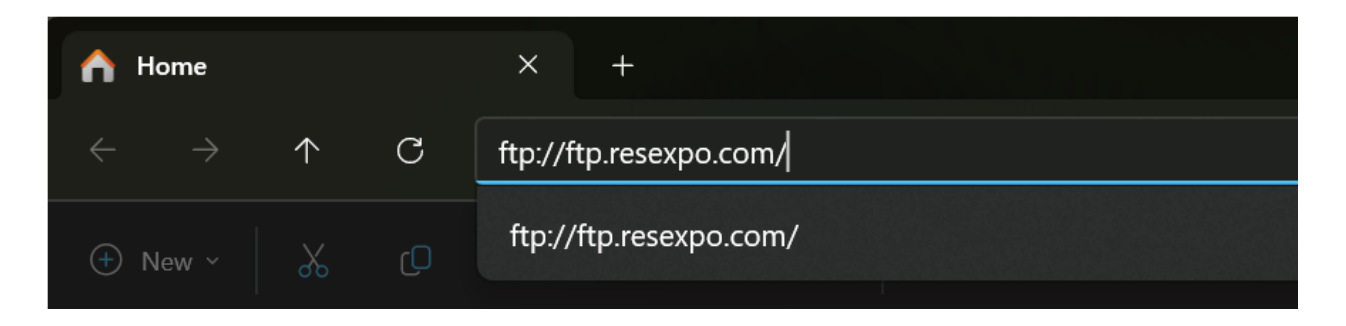

 Press enter and a window will appear asking for authorization/credentials. Enter username resnet resguest and password Ro\$e4FTP.

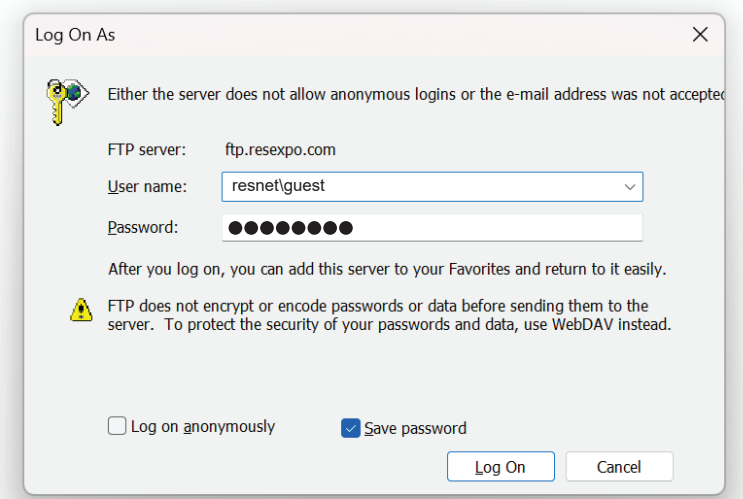

You are now able move files into the FTP as you normally would. Please notfiy Chris Sowa at csowa@rosemontexpo.com when files are shared.

## **File Transfers Using FTP**

Instructions for MacOS

1. Launch Finder.

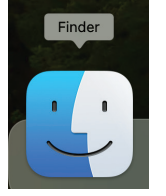

2. Click Go and scroll down to Connect to Server (alternatively, use the shortcut command+K in Finder).

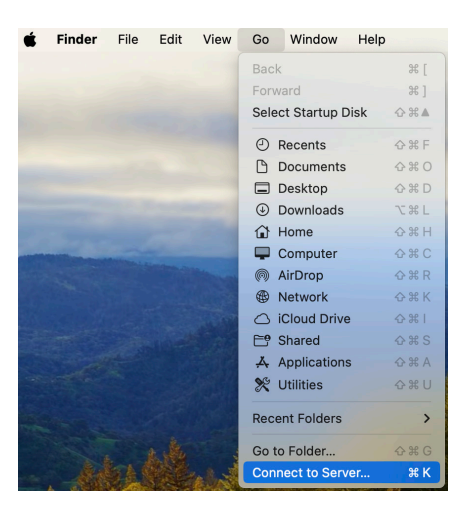

3. Type ftp://ftp.rosemontexpo.com/ into the server address bar.

|                        | Connect to Server |                |
|------------------------|-------------------|----------------|
| ftp://ftp.resexpo.com/ |                   |                |
| Favorite Servers:      |                   |                |
|                        |                   |                |
|                        |                   |                |
| +@~?                   |                   | Browse Connect |

## File Transfers Using FTP

Instructions for MacOS Cont'd

 Click connect and a window will appear with a prompt to asking for authorization/credentials. Select Registered User and enter username *resnet\resguest* and password *Ro\$e4FTP*.

|                                       | Enter your name and password for the server "ftp.resexpo.com". |  |  |
|---------------------------------------|----------------------------------------------------------------|--|--|
|                                       | Connect As: O Guest                                            |  |  |
|                                       | Registered User                                                |  |  |
|                                       | Name: respet/resquest                                          |  |  |
|                                       | Name. Tesnet(resguest                                          |  |  |
|                                       | Password:                                                      |  |  |
| Remember this password in my keychain |                                                                |  |  |
|                                       | Cancel Connect                                                 |  |  |

You are now able move files into the FTP as you normally would. Please notfiy Chris Sowa at csowa@rosemontexpo.com when files are shared.